$See \ discussions, stats, and author \ profiles \ for \ this \ publication \ at: \ https://www.researchgate.net/publication/344729304$ 

## Using KML map layer in Google Maps (iOS, Android)

 $\textbf{Method} \cdot \textbf{October 2020}$ 

DOI: 10.13140/RG.2.2.16598.06722

| CITATIONS | 5                                       |
|-----------|-----------------------------------------|
| 0         |                                         |
|           |                                         |
|           |                                         |
| 1 author: |                                         |
|           |                                         |
|           | Le Sy Hoa                               |
| 1         | Vietnam National University of Forestry |
|           | 21 PUBLICATIONS 53 CITATIONS            |
|           |                                         |
|           | SEE PROFILE                             |

reads 2,079

## Using KML map layer in Google Maps (iOS, Android)

- 1 Requirements
  - The KML map layer has been converted to the WGS84 coordinate system.
  - Already have a Gmail account, the phone has Google Maps software.

## 2 Implementation steps

- Go to: <u>https://www.google.com/maps</u>, login with your Gmail.
- Click Menu in the left corner of the screen, select next Your Places.

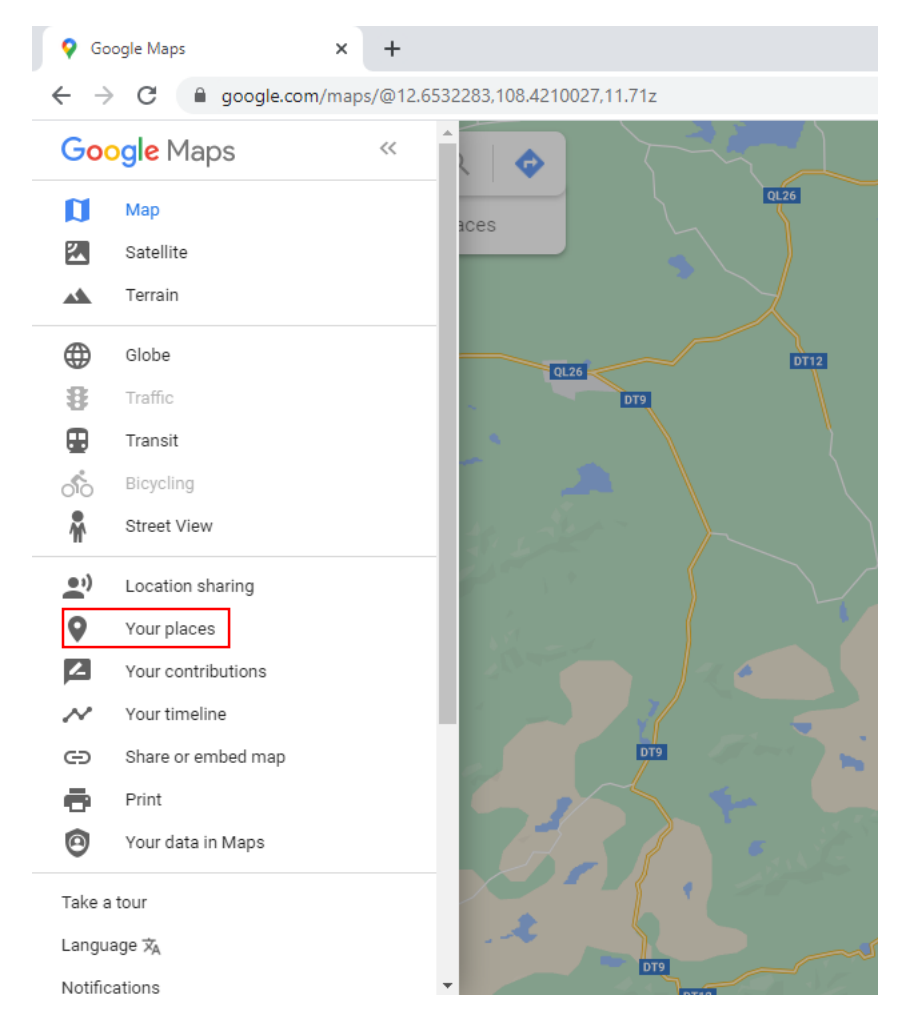

• Move to tab MAPS, then choose CREATE MAP.

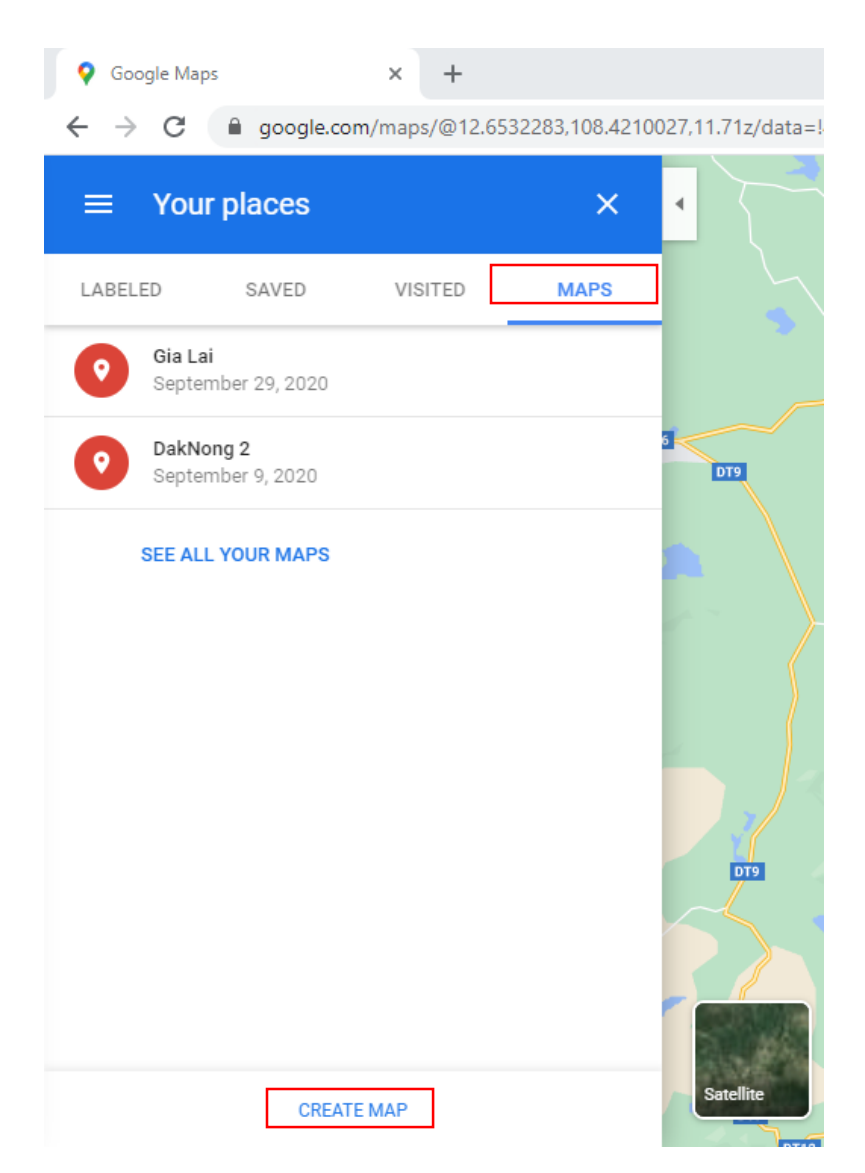

- Place the title by clicking on **Untitle map**.
- Click **Import** (Add map layer) to upload a prepared KML map layer. Map layer results as shown below:

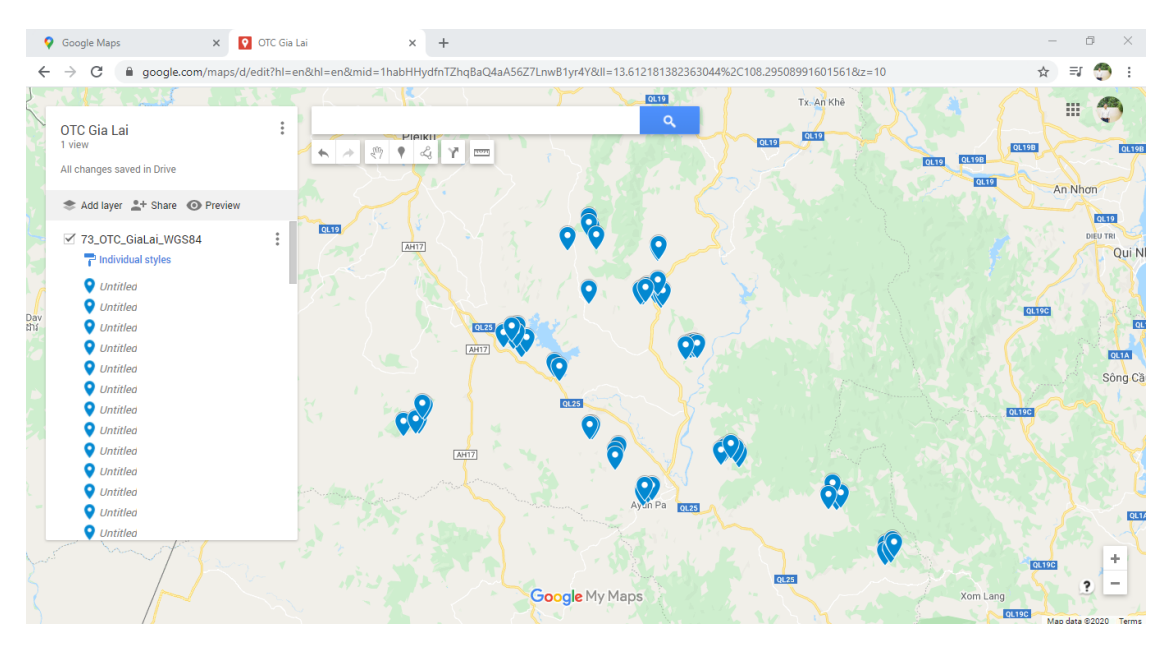

- Choose **Uniform Style** and **Label** depending on the purpose of users to be most effective.
- Change the default Google basemap layer to satellite base layer by selecting Base map **Satellite**.

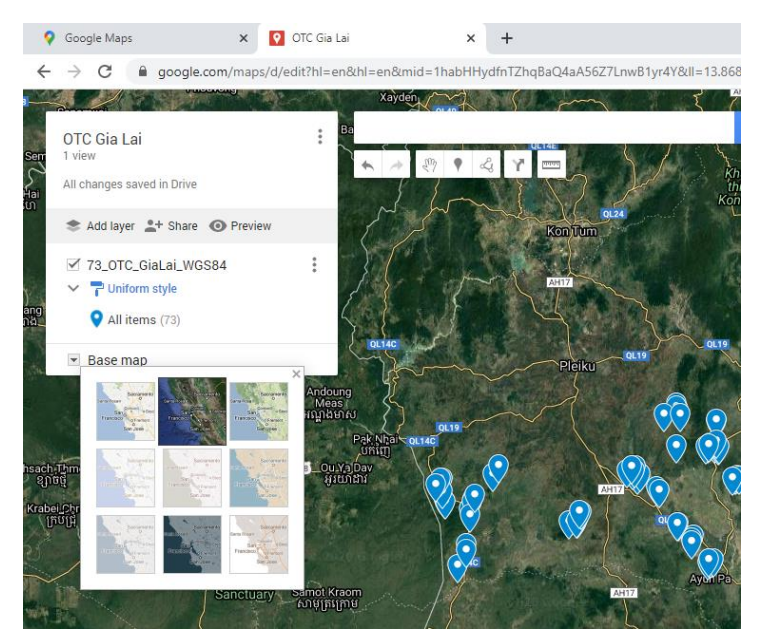

• Here the user can turn off this window, to see the map layer: reopen tab **MAPS**.

## 3 View map layer on your phone

• Open Google Maps on your iOS or Android phone.

• Choose **Save** at the bottom - middle of the screen, select **Maps**, as shown below.

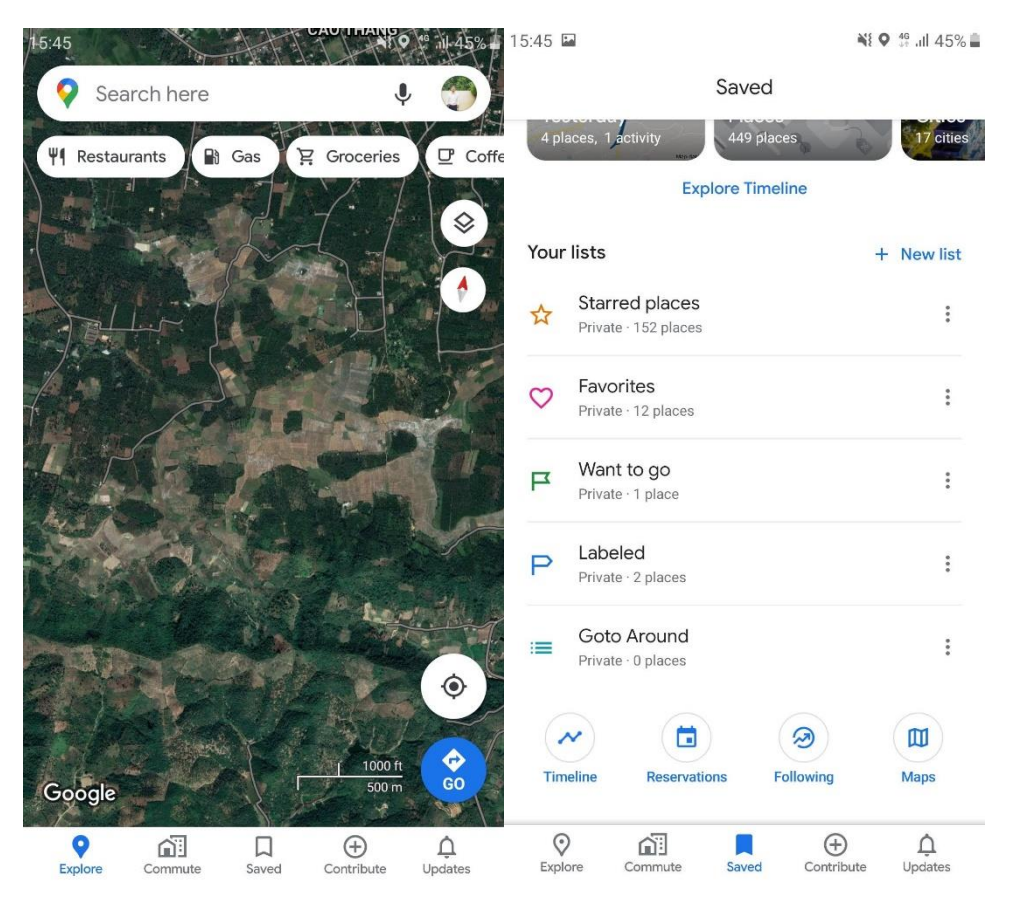

• At this step, the user can see the map layers saved in the account.

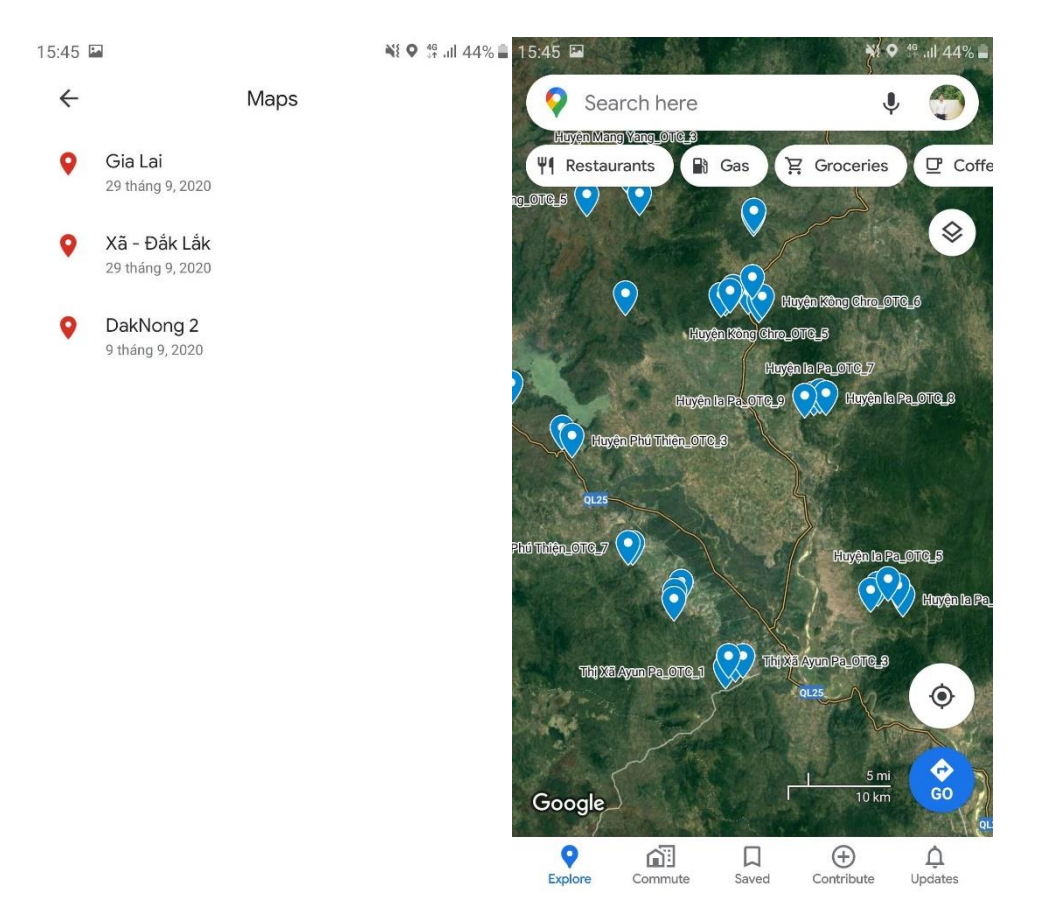

• View information of the points by hand clicking on the location icon. The following results:

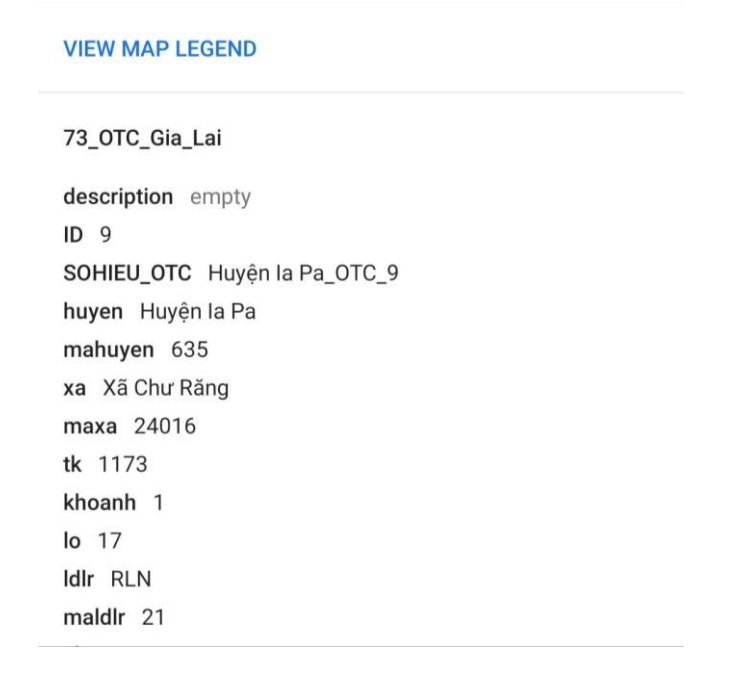